## **EDISION®\_**

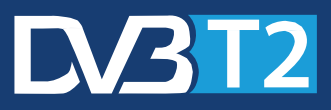

# Picco T265

Ricevitore Digitale Terrestre DVB-T2 H.265/HEVC Cod. 559570245

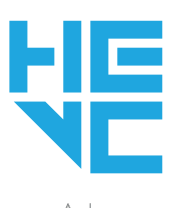

HEVCAdvance™ Covered by Patents at patentlist.hevcadvance.com

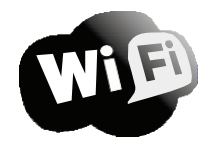

Support \*

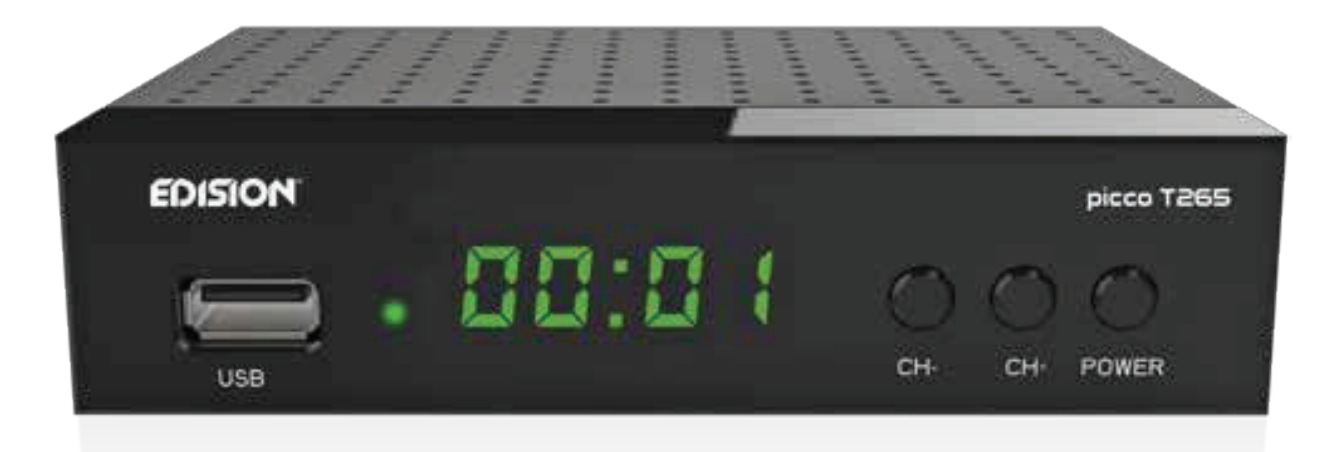

## **Funzione PVR non Supportata**

\* La funzione WiFi necessita di USB Dongle WiFi, o adattatore, non incluso nella confezione! Cavo IR da acquistare separatamente, non incluso nella confezione!

Il certificato CE del prodotto è disponibile sulla nostra pagina web, visitando questo link: https://www.edision.gr/en/support

### CONTENUTI

| ► Sicurezza                                 | 4-5 |
|---------------------------------------------|-----|
| ► Telecomando                               | 6   |
| ► Descrizione                               | 7   |
| ► Caratteristiche                           | 8   |
| ► Barra delle Informazioni                  | 9   |
| EDIVISION – Guida elettronica dei programmi |     |
|                                             |     |
| ► Installazione                             |     |
| Scansione Terrestre                         | 12  |
| ► Canali                                    | 13  |
| Organizzazione Servizi                      |     |
| Organizzazione Preferiti                    | 15  |
| ► Sistema                                   |     |
| Lingua                                      |     |
| Aggiornamento Software                      |     |
| Controlli A/V                               |     |
| Impstazioni Ora                             |     |
| Timer                                       | 20  |
| Parental Control                            | 21  |
| Impostazioni varie                          |     |
| Impostazioni di fabbrica                    |     |
| Informazioni                                | 22  |
| ► Media / Internet                          |     |
| Lista File                                  |     |
| Informazioni Memoria                        |     |
| * Impostazioni PVR                          |     |
| Test velocità USB                           | 24  |
| Rimozione sicura USB                        |     |
| Impostazioni Ethernet                       |     |
| YouTube                                     | 27  |
|                                             |     |
| Rss                                         |     |

### \* Funzione non supportata

### Importanti istruzioni di sicurezza

1) Leggere attentamente queste istruzioni.

2) Conservare queste istruzioni in un luogo sicuro per riferimenti futuri.

3) Prestare particolare attenzione ai punti di "avvertimento".

4) Segui tutte le istruzioni.

5) Non utilizzare il dispositivo vicino all'acqua.

6) Pulire solo con un panno asciutto.

7) Non utilizzare vicino a fonti di calore, come radiatori, accumulatori di calore, forni o altri dispositivi (inclusi amplificatori) che generano calore.

8) Utilizzare questo prodotto solo con il tipo di alimentazione indicato sull'etichetta. Se non si è sicuri del tipo di alimentatore utilizzato a casa, rivolgersi al proprio fornitore di energia elettrica.
Scollegare il dispositivo dalla rete prima della manutenzione o della procedura di installazione.
9) Proteggere il cavo di alimentazione da eventuali danni.

10) Utilizzare solo dispositivi / accessori ausiliari specificati dal produttore.

11) Scollegare il dispositivo durante i temporali o lunghi periodi di non utilizzo.

12) Tutti i lavori di manutenzione devono essere eseguiti da personale di assistenza

qualificato. La manutenzione è necessaria quando il dispositivo è danneggiato in qualche

modo, incluso il danno al cavo di alimentazione o alla spina. Inoltre, nel caso in cui il

dispositivo venga esposto a liquidi o umidità, sia caduto o non funzioni correttamente.

13) Assicurarsi che le fessure di ventilazione siano sempre libere.

- 14) È necessario prestare attenzione all'aspetto ambientale dello smaltimento delle batterie.
- 15) Utilizzare il dispositivo solo in clima moderato.

AVVERTENZA: per evitare il rischio di incendi o scosse elettriche, non esporre questo dispositivo a pioggia o umidità. AVVERTENZA: le batterie non devono essere esposte a calore eccessivo e fonti di calore come luce solare diretta, fuoco, ecc.

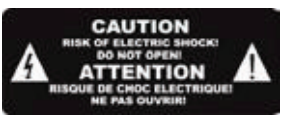

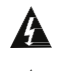

Questo simbolo indica che esiste il rischio di scosse elettriche..

A

Questo simbolo indica che le istruzioni per l'uso contengono importanti informazioni di funzionamento e manutenzione..

Questo simbolo indica che il prodotto ha un doppio isolamento tra tensione e parti accessibili all'utente. Utilizzare solo parti fornite dal produttore durante la riparazione.

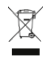

Questo simbolo sul prodotto o nelle istruzioni per l'uso indica che il dispositivo elettrico o elettronico deve essere smaltito separatamente dai rifiuti domestici al termine della vita utile. Esistono sistemi di raccolta separati per il riciclaggio..

Per ulteriori informazioni, contattare le autorità locali o il rivenditore in cui è stato acquistato il prodotto

### Telecomando

| POWER MUTE             |
|------------------------|
| 🕛 💌 🔵 🕘                |
| TV/AV SET              |
| PAGE+                  |
| V.FORMAT               |
| PAGE- Q VOL-           |
| MENLI FIND NEO         |
|                        |
|                        |
|                        |
|                        |
| EXIT EDV               |
|                        |
| HELALL                 |
|                        |
|                        |
|                        |
|                        |
|                        |
| 🕶 🕨 🚺 😿                |
|                        |
| AUDIO OPTION TXT WebTV |
|                        |
|                        |
| EDISION                |
|                        |
|                        |
|                        |

#### **REGOLAZIONE FUNZIONI TELEVISIONE**

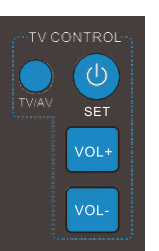

Il telecomando del set-top-box ha 4 tasti funzione di apprendimento, nella TV in alto a destra area del pannello della tastiera. Ognuno può essere utilizzato di conseguenza come nell'esempio seguente:

- 1. Accensione / spegnimento del televisore [SET]
- 2. Aumento/diminuzione volume [VOL+, VOL-]
- 3. Passaggio dalla modalità TV/AV mode **[TV/AV]** Gli altri 39 tasti servono per il controllo del ricevitore EDISION.
- Premere [SET] nell'area del pannello TV lato destro in alto per 5 secondi.
   IFino a quando il LED lampeggia, quindi rilasciare. Il telecomando è in modalità di acorendimento.
- Entro 10 secondi, premereil tasto nel telecomando TV IR originale che deve essere appreso, adesempioitasto [POWER], quindi il LED rosso lampeggia. Significa che questo tasto è pronto per ricevere il segnale di apprendimento.
- Avvicinare la parte anteriore del telecomando originale a quello del Decoder (la distanza deve essere di circa 2-3 centimetri).
- Quindi premere il tasto che deve essere appreso sul telecomando del televisore originale, per tenere premuto il tasto [POWER] del telecomando del televisore originale per 3 secondi. Se il LED rosso lampeggia rapidamente per tre volte e continua a illuminarsi, significa che il telecomando del set-top box è riuscito a ricevere il segnale e che è stata completata la procedura di apprendimento del tasto ON / OFF [TV POWER].

Quindi rilasciare il tasto [POWER] delteecomando originale TV. Se la procedura dicopia nonriesce, il LED rossolampeggierà e rimarà spento. In questo caso ripetere la procedura.

Per la prossima funzione programmabile, ripetere i passaggi da 1 a 2:

- Passaggio dalla modalità TV / AV **[TV / AV]**
- Aumento / diminuzione del volume [VOL +, VOL-]

Ora puoi far funzionare la tua TV con i 4 tasti programmati del telecomando del set-top box.

| 0               | <b>Power</b><br>Accensione/spegnimento                                                                                           |
|-----------------|----------------------------------------------------------------------------------------------------|
| Ø,              | <b>Muto</b><br>Disattiva laudio temporaneamente                                                                                  |
| PAGE+           | PAGINA+ / PAGINA -<br>Scorre la lista canali e preferiti                                                                         |
| /EORMAT         | V. FORMAT<br>Cambia lo standard TV                                                                                               |
| ٩               | <b>CERCA</b><br>Cercare programmi nella lista                                                                                    |
| MENU            | <b>Menu</b><br>Aprire il menu/sottomenu                                                                                          |
| i               | <b>INFO</b><br>Visualizza la barra delle informazioni                                                                            |
| EXIT            | <b>EXIT</b><br>Esci da un menu / finestra pop-up                                                                                 |
| EDV             | EDV<br>Selezione EDIVISION                                                                                                    |
| RECALL          | <b>RECALL</b><br>Ritorna al canale precedente                                                                                    |
|                 | <b>TV/RADIO</b><br>Passare dalla modalità TV a Radio                                                                             |
| 3               | <b>TASTIERA NUMERICA (0 - 9)</b><br>Controlla l'operazione numerica e<br>modifica direttamente il numero di<br>canale / servizio |
| 99              |                                                                                                    |
|                 | Visualizza elenco file                                                                                                    |
| ×               | Rimozione sicura USB                                                                                                    |
|                 | <b>REC</b><br>Attiva registrazione immediata                                                                                     |
| M               | <b>PLAY/PAUSE</b><br>Play / Pausa                                                                                                |
|                 | Stop timeshift, registrazione, play                                                                                              |
| A               | Permette di impostare l'ora in cui il                                                                                            |
|                 | ricevitore passa alla modalità standby                                                                                           |
|                 | Apre il menu audio                                                                                                    |
| OPTION<br>TV/AV | Commutazione tra modalità TV /<br>AV (non in modalità HDMI)                                                                      |
| WebTV           | Apre il menu "Sottotitoli/teletext"                                                                                              |
|                 | Web TV key                                                                                                    |

### ► Descrizione

Panelllo frontale

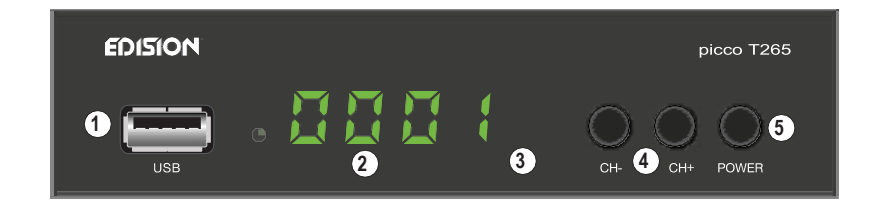

① ⊶ / USB: Connettore USB

2 Display LED

③ Sensore a infrarossi per la ricezione segnale telecomando

4 Tasti CH- / CH+: per selezionare canali

5 Tasto ACCENSIONE/SPEGNIMENTO

### **Panello posteriore**

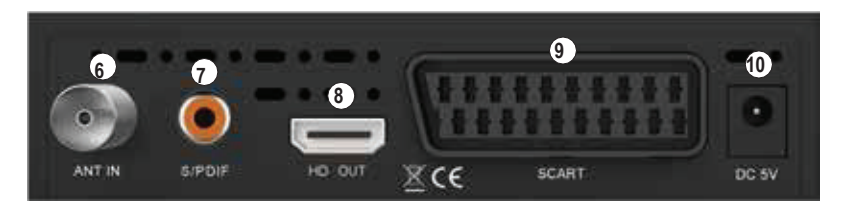

6 ANT IN: Connettore ingresso Segnale Antenna

- OS/PDIF: Ingresso Audio per amplifcatore/console
- 8 HD OUT: Connettore HDMI per HDTV
- SCART: Per connessioni a TV [non]

HD]

(1) Connettore per alimentatore (DC 5V)

### Lato

1 IR IN: Connettore porta IR

### Connessione ed accensione

Nota: per una ricezione ottimale del segnale, l'installazione dell'antenna e del cavo deve essere calibrata da un professionista qualificato con un dispositivo digitale.

· Collegare il ricevitore con cavo HDMI tramite la porta HD OUT alla porta di ingresso HDMI della TV

dall'antenna terrestre all'ingresso ANT IN del ricevitore.

- Inserire le batterie nel telecomando. Note sul telecomando si trovano sul retro di queste istruzioni.
- · Collegare il ricevitore all'alimentazione.
- è operativo in breve tempo

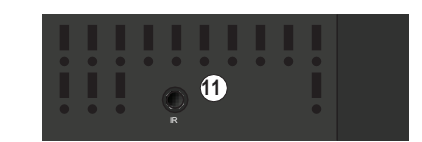

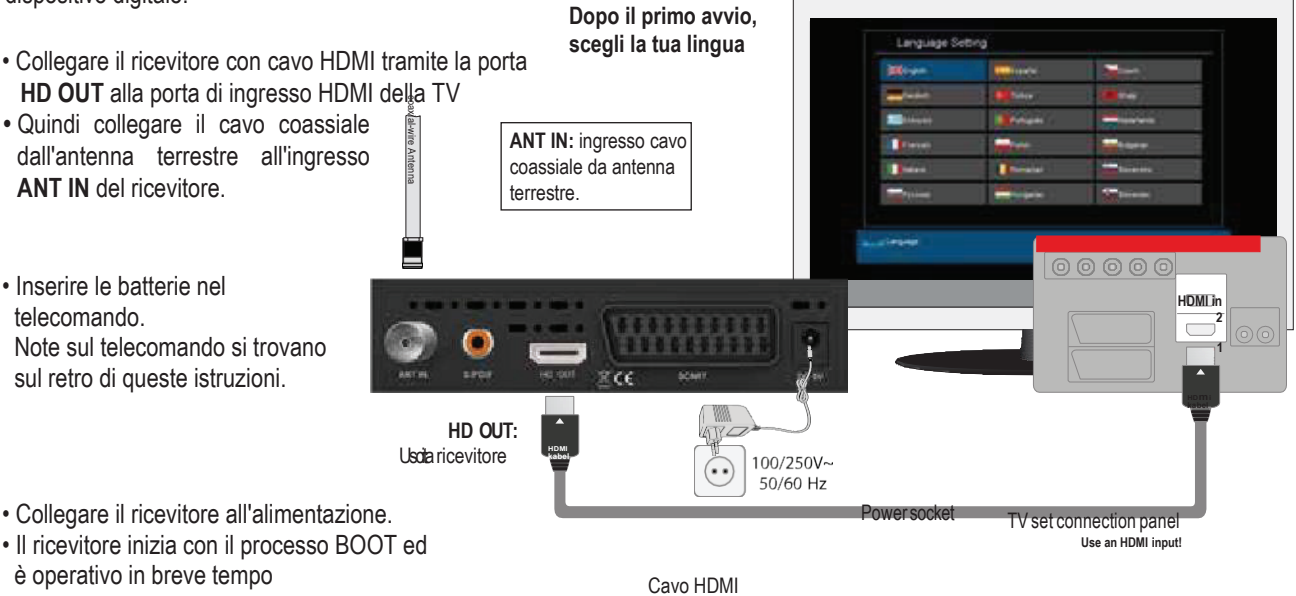

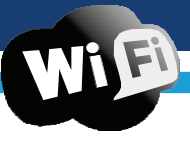

Supporto

### Caratteristiche

- Tipo: Ricevitore Digitale Terrestre DVB-T2 H.265/HEVC con Supporto Dolby & WiFi
- Full HD H.265/HEVC
- Risoluzione: 480p, 576p, 720p/50Hz, 720p/60Hz, 1080i/50Hz, 1080i/60Hz, 1080p/50Hz, 1080p/60Hz TV Standard
- 1 x HDMI Uscita per Alta definizione video/audio
- 1 x Scart
- 1 x IR in (jack) Cavo IR non incluso nella confezione, da acquistare separatamente!
- 1 x S/PDIF Uscita
- 1 x USB
- 1 x LED Display
- 1 x ANT IN
- USB support WiFi Necessita di adattatore WiFi USB non incluso nella confezione, da acquistare separatamente!
- Applicazioni: YouTube, RSS News
- 6000 TV/Radio canali memorizzabili
- PAL/NTSC auto-switch
- Display Multilingue
- Guida elettronica dei programmi EDIVISION
- Supporto Picture In Grafik (PIG)
- Liste canali e preferiti modificabili
- Ricerca canali Automatica e manuale
- Auto-timer On/Off
- USB Player per la riproduzione di video, musica e immagini
- Funzione Time Shift
- Supporto Sottotitoli
- SupportoTeletext
- Ultimo canale visualizzato
- Aggiornamento Software & backup/lista canali, via USB
- Supporto FAT 16/32, NTFS
- Parental control
- 100 ~ 240V Voltage,50Hz/60Hz
- Media player MP3/JPEG/BMP/AVI/DivX/VOB/MKV

### Pannello Frontale:

- Display: LED
- Tasti Display: Power, Canali -/+
- 1 x USB 2.0 slot

### Pannello Laterale:

1 x Jack a IR

### **Pannello Posteriore:**

- Ingresso ANT-IN: 1x IEC-tipo
- Connessione TV: 1x HDMI, 1x Scart
- Video uscita: 1x HDMI, 1x Analog Video
- Audio Uscita: ottica (S/PDIF)
- 1 x DC per alimentatore

### Confezione include:

- Telecomando IR 2in1
- 5v Alimentatore esterno
- 2 x batterie «AAA»
- Mini Manuale GR/EN/D

### Generale:

- Dimensioni: (W x H x D): 125x120x35 (mm)
- Peso: 0,5 kg
- Colore: nero
- Garanzia: 2 anni

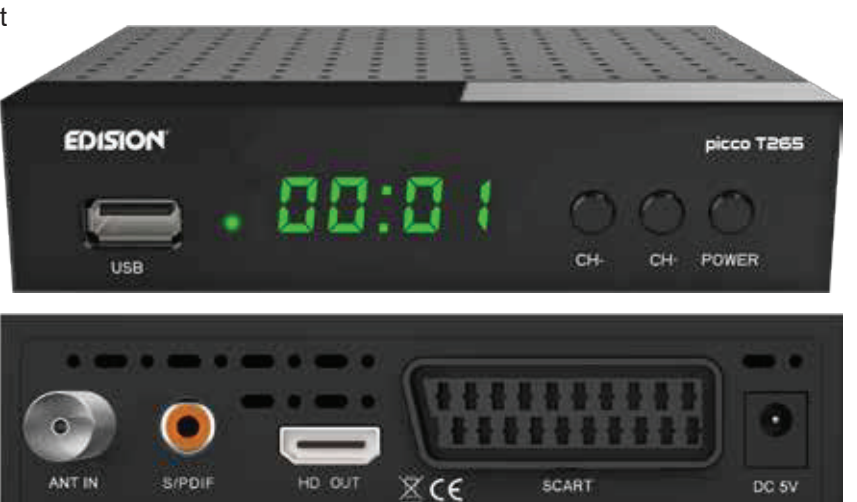

### ► Barra delle informazioni (InfoBar)

In modalità TV/Radio, il pulsante "INFO" visualizza la barra delle informazioni (InfoBar) nella parte inferiore dello schermo. Questa barra è in dissolvenza fino a 10 secondi.

### Come modificare la durata della dissolvenza della barra delle informazioni:

- 1. Premere il pulsante "**MENU**" per aprire il menu principale.
- 2. Utilizzare i pulsanti freccia sinistra / destra per navigare verso l'elemento "Sistema".
- 3. Utilizzare i pulsanti freccia **su / giù** per accedere alla voce di menu "Altre impostazioni" e premere Il pulsante **OK**.
- 4. Utilizzare i pulsanti freccia **sinistra / destra** per selezionare il valore in secondi che si desidera impostare (massimo 10 secondi) nella voce "Tempo OSD superato".
- 5. Premere il pulsante **EXIT** per uscire dal menu.

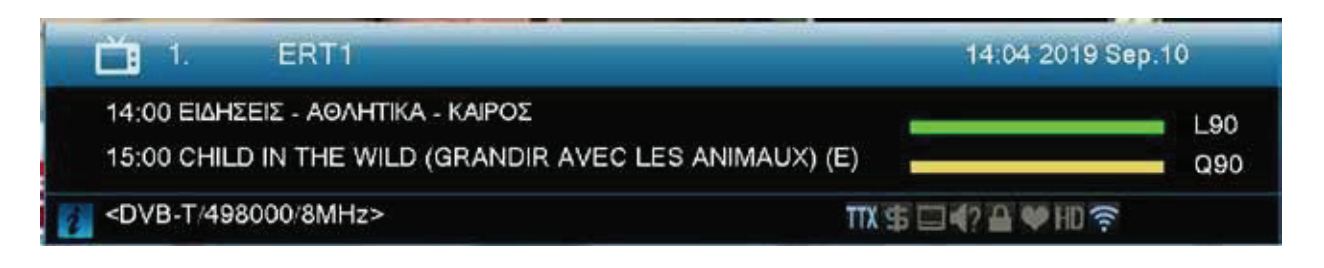

- La barra delle informazioni in modalità TV o Radio mostra le seguenti informazioni sul programma corrente e sulla stazione selezionata:
  - il posto nell'elenco dei programmi
  - il nome della stazione
  - il programma attuale quando disponibile), incluso l'orario di inizio
  - il seguente programma (per quanto riguarda le informazioni disponibili) incluso l'orario di inizio
  - il nome della lista dei preferiti
  - il tempo
  - indica la disponibilità di Televideo per il programma corrente
  - indica se il programma trasmesso è crittografato

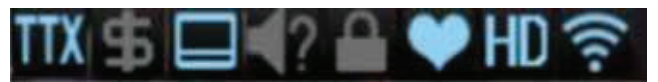

- indica se sono disponibili i sottotitoli
- indica se il suono trasmesso è in formato stereo o mono, bilanciamento sinistro o destro
- indica se il programma è bloccato (protezione bambini)
- indica che la stazione è presente in un elenco di preferiti
- indica se il programma è trasmesso in HD
- indica se esiste una connessione di rete Wi-Fi

#### Funzioni e impostazioni:

Se viene visualizzata la barra delle informazioni, è possibile visualizzare (se disponibili) informazioni dettagliate sul programma corrente premendo (ripetuto) il pulsante "INFO". Se sono disponibili più pagine di informazioni, scorrere queste pagine utilizzando i pulsanti "PAGINA +" / "PAGINA-". Utilizzare i pulsanti freccia sinistra / destra per alternare le informazioni sul programma corrente e su quello successivo. Utilizzare il pulsante rosso per visualizzare ulteriori informazioni (tecniche). Utilizzare il pulsante EXIT per uscire dal menu con le informazioni dettagliate.

Utilizzare di nuovo il tasto **EXIT** per chiudere la barra delle informazioni.

### ► EDIVISION – La tua guida elettronica dei programmi

**Standard:** EDIVISION è una guida elettronica ai programmi con un proprio menu OSD. EDIVISION presenta le informazioni fornite dal fornitore di servizi in viste dettagliate. Inoltre, da qui è possibile programmare fino a 8 registrazioni temporizzate (Timer). Si noti che non tutti i canali / i fornitori di programmi forniscono informazioni relative al programma.

Utilizzare il pulsante EDIVISION sul telecomando per avviare la guida ai programmi.

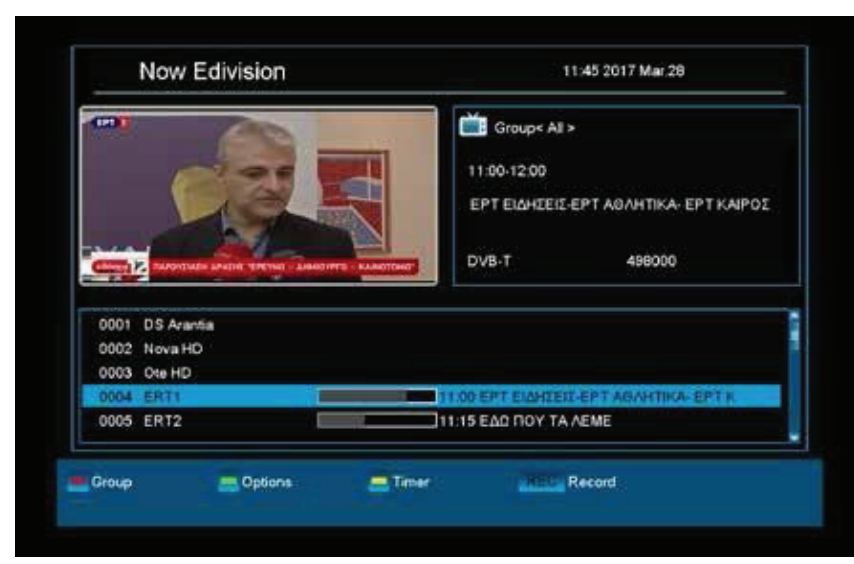

### Funzioni e impostazioni:

La finestra di "EDIVISION" è strutturata in modo diverso, a seconda della modalità in cui ci si trova.

La modalità (ora, successiva, altro, orario) può essere modificata con il pulsante **verde**. Le informazioni sono disponibili in alto a sinistra nelle modalità "Ora" e "Avanti" sul programma corrente o successivo e sul canale in formato testo, in alto a destra, l'immagine TV corrente (in modalità TV). Nell'area inferiore è possibile trovare l'elenco dei programmi corrente che è possibile navigare con i pulsanti freccia **su / giù** e un altro canale può essere scelto con il Pulsante **OK**. Se il canale fornisce informazioni relative al programma, verrà visualizzato

nell'elenco (ad es. Durata del programma in forma di barre, titolo del programma). Premere il pulsante **OK** per visualizzare informazioni dettagliate sul programma, se disponibile. Utilizzare i pulsanti freccia **sinistra / destra** per alternare tra le modalità "Ora" e "Avanti EDIVISION

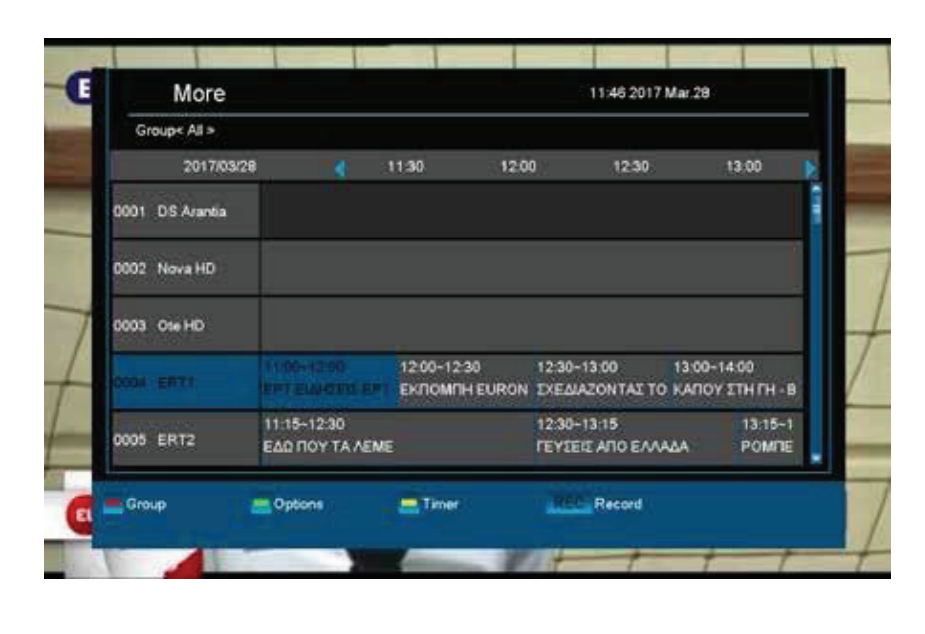

La modalità "Altro" visualizza le informazioni sul programma in forma di grafico e ordine cronologico. Utilizza i pulsanti freccia sinistra / destra per navigare tra i canali informazioni sul programma temporale e utilizzare i pulsanti freccia su/giù per spostare il cursore (segno giallo) nell'elenco dei canali. Potrebbe essere necessario premere il pulsante **OK** se è stato selezionato un altro canale e dovrebbero essere visualizzate le informazioni relative al programma (se disponibili). Se il cursore si trova sul lato destro del titolo di un programma, è possibile visualizzare informazioni dettagliate su questo programma premendo il pulsante OK

La modalità "Orario" visualizza l'elenco dei programmi attualmente selezionati in forma di grafico a sinistra e le informazioni sul programma in formato settimanale a destra. Utilizzare i pulsanti freccia **sinistra / destra**.

| Groups All >    |             |       |          |          |            |         |            |    |
|-----------------|-------------|-------|----------|----------|------------|---------|------------|----|
|                 |             |       |          |          |            | 20      | 17Mar.28   | Tu |
|                 | Men.        | -nie  | Wed.     | Thu      | Fri.       | Sat.    | Sun        |    |
| 0001 DS Arantia | 11:00-12:00 | EPTE  | AHTEK-E  | PT AOAH  | INA EPT    | KAIPOT  | 4          |    |
| 0002 Nova HD    | 12:00-12:30 | EKNO  | MIHEUR   | ONEWS    |            |         |            |    |
| 0003 Ote HD     | 12:30-13:00 | EXEAD | ZONTAL   | TO MEAN  | DN -A'K    | YKADE   |            |    |
| 0064 ERTI       | 13:00-14:00 | KARO  | Y THI TH | -B'KYKA  | DE (A' THA | еопткн  | META       |    |
| 0005 ERT2       | 14:00-15:00 | EPTE  | AHIEII A | EPT AGAH | TIKA/EP    | KAIPOZ  | I AEATI    |    |
| 0008 Vouli      | 15:00-16:30 | ITADH | EPT      |          |            |         |            |    |
| 0007 ERT3       | 16:30-17:00 | HZOH  | MOY, HY  | TEIA MOY |            |         |            |    |
| 0008 ERTHD      | 17:00-17:15 | EPTE  | AHIER -  | PT AOAH  | IKA-EPTI   | KAIPOST | DITABA     |    |
| 0009 ALPHA      | 17:15-18:40 | AIGOY | TATYNT   | AEHE     |            |         |            |    |
| 0010 ANT1       | 18:40-19:45 | H MHX | ANH TOY  | XPONOY   | 1          |         |            |    |
| Group           | options     | Timer |          | 44       |            | His     | witch Date |    |

### EDIVISION finistra in modalità "orario"

Per navigare nell'elenco dei canali e utilizzando i pulsanti **PREV/NEXT** per navigare con una panoramica giornaliera.

Utilizzare i pulsanti freccia **su / giù** per spostarsi tra i giorni della settimana nel rispettivo elenco. Se il cursore si trova sul lato della colonna di destra del titolo di un programma, è possibile visualizzare (se disponibili) informazioni ancora più dettagliate su questo programma premendo il pulsante **OK**.

Le seguenti funzioni e pulsanti possono essere utilizzati in tutte le modalità:

Il pulsante **rosso** visualizza una panoramica degli elenchi di canali esistenti (gruppi). Utilizzare i pulsanti **freccia** per navigare attraverso questa panoramica e il pulsante **OK** per impostare l'elenco dei canali da utilizzare con EDIVISION.

Il pulsante **verde** richiama un menu che consente di alternare le diverse visualizzazioni di EDIVISION utilizzando il pulsante freccia **su / giù** e il pulsante **OK**.

Il pulsante **giallo** richiama un menu a comparsa del timer. Seleziona la voce "VCR" per programmare eventi basati sul tempo (ad es. Registrazioni). Selezionare la voce Elenco timer per vedere gli eventi programmati.

Se desideri effettuare una registrazione in una determinata data in futuro, seleziona la voce "Registratore USB / HDD". Utilizzare i pulsanti freccia **su / giù** nella finestra seguente per spostarsi tra le voci di menu e i pulsanti freccia **sinistra / destra** e il pulsante **OK** per impostare i valori. Le seguenti impostazioni possono essere effettuate nel menu "Timer".

Numero timer: Richiamando il menu timer passa automaticamente al timer programmabile successivo (disponibile). Utilizzare i pulsanti freccia sinistra / destra il pulsante OK e i pulsanti freccia su / giù per passare da un timer all'altro. È possibile programmare fino a 8 eventi diversi.

**Modalità timer**: impostare qui la modalità di registrazione. Scegli se la registrazione viene eseguita una volta, giornalmente, settimanalmente o mensilmente.

- **Servizio timer:** imposta qui la voce di servizio "Registrazione canale TV" per una registrazione TV e "Registrazione canale radio" per una registrazione radio.
- Stazione: imposta qui il canale.

Data: impostare qui la data di inizio della registrazione.

Ora di inizio: impostare qui l'ora di inizio.

Durata: impostare qui la durata della registrazione (durata della registrazione).

Dopo aver apportato le modifiche e per conservarle, confermare con "Sì" nella finestra di dialogo visualizzata. Esci dal menu del timer con il pulsante **EXIT**.

**Nota:** in alcune circostanze viene visualizzato un messaggio di errore. Di norma, è stata data un'ora di inizio o una data di inizio errate. Controlla le informazioni!

Si noti inoltre che una registrazione è possibile solo se un corrispondente dispositivo di memoria USB è già collegato al ricevitore.

Esci da "EDIVISION" premendo il pulsante EXIT

- ► Menu programmazione
- ► Installazione
- Canali
- Sistema
- Media / Internet

### ► Installazione

► Scansione Terrestre

|                 |                                                                                                    | in the second    |                |
|-----------------|----------------------------------------------------------------------------------------------------|------------------|----------------|
| Installation    | Channel                                                                                                    | System           | Media /Interne |
| Tamastrial Scan |                                                                                                    |                  |                |
|                 | Region                                                                                                    | United Kingdom 🕨 |                |
|                 | Tuner Power (5V)                                                                                                    | On               |                |
|                 | LCN                                                                                                    | Off              |                |
|                 | TP Edit press OK for st                                                                                                    | art.             |                |
|                 | Blind scan press OK                                                                                                    |                  |                |
|                 | Level                                                                                                    | 90%              |                |
|                 | Qualty                                                                                                    | 50%              |                |
|                 | Total and the second second se | 19600            |                |
|                 |                                                                                                    |                  |                |
|                 |                                                                                                    |                  |                |
|                 |                                                                                                    |                  |                |
|                 |                                                                                                    |                  |                |
| Blind Scan      | TP Edit                                                                                                    |                  |                |

### Scansione Terreste

Premere il tasto [OK] per inserire l'elemento selezionato.

 È possibile selezionare la larghezza di banda per regione (paese).
 È possibile impostare il sintonizzatore su ON / OFF.
 Premere il tasto [Rosso] per accedere direttamente alla modalità di scansione cieca per scansionare i programmi correnti.
 Premere il tasto [Verde] per accedere il seguente menu.

### Modalità di scansione

- 1 Esistono due modalità. Puoi scansionare canale per canale o per frequenza ".
- 2 Quando la banda di scansione è UHF e la regione è "Francia", l'intervallo di Ch No. va da 21 a 69.
- 3 Quando la banda di scansione è VHF e la regione è "Francia", l'intervallo di Ch No. va da 1 a 9. (è in base alla regione)
- 4 Premere il tasto [Rosso] per accedere al menu di scansione cieca o premere il tasto [Verde] per accedere a TP menu di scansione.
- 5 Premere il tasto [Esci] per uscire dalla scansione.

### Canali

- Organizzare Servizi
- ► Organizzare Favoriti

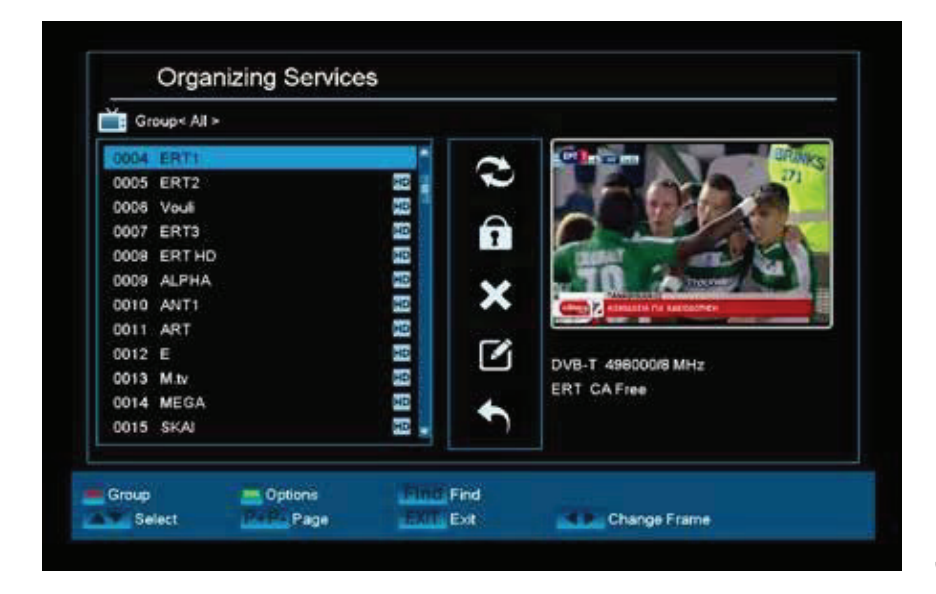

### <u>Organizzare Servizi</u>

Il tuo elenco di canali TV o radio può essere personalizzato in questo menu.

**Note**: assicurarsi che il ricevitore sia nella modalità corretta. Se si desidera modificare gli elenchi dei canali radio, il ricevitore deve essere in modalità radio. Il pulsante **TV / Radio** consente di alternare tra la modalità TV e Radio.

**Standard:** la colonna di sinistra della finestra del menu mostra l'elenco dei canali dell'elenco di canali attualmente selezionato, la colonna di destra mostra i simboli per Sposta", "Blocca", "Elimina", "Rinomina" e "Salta".

### Funzioni e impostazioni nel menu:

Utilizzare i pulsanti freccia **sinistra / destra** per spostarsi avanti e indietro tra le colonne nella finestra del menu, i pulsanti freccia **su / giù** per spostare il cursore verso l'alto o verso il basso nella rispettiva colonna.

Contrassegnare uno o più canali nella colonna di sinistra premendo il pulsante **OK**. Utilizzare il pulsante **rosso** per visualizzare una panoramica di tutti gli elenchi / gruppi di canali e abilitare una selezione appropriata. La panoramica della finestra mostra l'elenco in cui ci si trova attualmente.

Il pulsante verde visualizza altre possibili opzioni. Sono disponibili le seguenti opzioni:

Seleziona tutto: tutti i canali sono selezionati.

Deseleziona tutto: tutti i canali sono deselezionati.

Seleziona altro: vengono selezionati tutti i canali precedentemente non selezionati.

Seleziona TP: Qui è possibile selezionare tutti i canali di un transponder.

Il pulsante **"TROVA"** consente una rapida ricerca del canale (nomi). Una finestra di ricerca appare dopo aver premuto questo pulsante. L'accesso al campo di ricerca avviene tramite una lettera o un campo numerico azionato con i pulsanti **freccia** e premendo il pulsante **OK**. A condizione che i canali con i caratteri iniziali appropriati vengano trovati nell'elenco corrente, verranno visualizzati sul lato sinistro. Esci dalla finestra di ricerca con il pulsante **EXIT**.

### Come spostare un canale:

- 1. Spostare il cursore (barra gialla) nell'elenco dei canali sul canale da spostare.
- 2. Cambia ora con il pulsante freccia **destra** nella parte destra del menu e sposta il cursore con i pulsanti **su / giù** fino al simbolo "Sposta". Il simbolo è evidenziato a colori.
- 3. Premere il pulsante **OK**.
- 4. Utilizzare ora i pulsanti freccia **su** / **giù** per spostare il canale selezionato nell'elenco. È anche possibile utilizzare i pulsanti della pagina.
- 5. Premendo il pulsante **OK**, il canale rimane nella nuova posizione ed esce dalla modalità "Sposta".

**Suggerimento:** è possibile spostare più canali contemporaneamente selezionando i rispettivi canali prima nell'elenco dei canali (pagina del menu a sinistra) con il pulsante **OK** e quindi eseguendo i passaggi 2-5 come spiegato sopra.

### Come bloccare un canale:

1. Spostare il cursore (barra gialla) nell'elenco dei canali sul canale da bloccare.

2. Cambia ora con il pulsante freccia **destra** nella parte destra del menu e sposta il cursore con i pulsanti **su / giù** sul simbolo "Blocca". Il simbolo è evidenziato a colori.

3. Premere il pulsante **OK**. Il simbolo "Blocca" appare ora nell'elenco dei canali dietro il nome del canale.

**Suggerimento:** è possibile bloccare più canali contemporaneamente selezionando i rispettivi canali prima nell'elenco dei canali (pagina del menu a sinistra) con il pulsante OK e quindi eseguendo i passaggi 2-3 come spiegato sopra.

### Come sbloccare un canale:

- 1. Spostare il cursore (barra gialla) nell'elenco dei canali sul canale bloccato.
- 2. Cambia ora con il tasto freccia a destra nella parte destra del menu e sposta il cursore sul simbolo "Blocca". Il simbolo è evidenziato a colori.
- 3. Premere il pulsante OK. Immettere 0000 o il codice specificato dall'utente e il canale è sbloccato. Il simbolo "Bloccato" viene rimosso dall'elenco dei canali.

**Suggerimento:** è possibile sbloccare più canali contemporaneamente selezionando prima i rispettivi canali nell'elenco dei canali (pagina del menu a sinistra) con il pulsante OK e quindi eseguendo i passaggi 2-3 come spiegato sopra.

### Come eliminare un canale:

- 1. Spostare il cursore (barra gialla) nell'elenco dei canali sul canale da eliminare.
- 2. Cambia ora con il pulsante freccia **destra** nella parte destra del menu e sposta il cursore sul simbolo "Elimina". Il simbolo è evidenziato a colori.
- 3. Premere il pulsante **OK**. Il canale viene rimosso dall'elenco.

**Suggerimento:** è possibile eliminare più canali contemporaneamente selezionando i rispettivi canali prima nell'elenco dei canali (pagina del menu a sinistra) con il pulsante **OK** e quindi eseguendo i passaggi 2-3 come spiegato sopra.

### Come nominare un canale:

1. Spostare il cursore (barra gialla) nell'elenco dei canali sul canale da rinominare.

2. Cambia ora con il pulsante freccia **destra** nella parte destra del menu e sposta il cursore sul simbolo "Rinomina". Il simbolo è evidenziato a colori.

3. Premere il pulsante **OK**.

4. Viene visualizzata una finestra con il campo di input. Seleziona il carattere e la lettera con i pulsanti **freccia** e il pulsante OK. L'ultimo carattere (il tuo input) può essere eliminato spostando il cursore sul carattere "<" nel campo lettera. Uno spazio viene aggiunto navigando con i pulsanti **freccia** sul personaggio. Conferma l'immissione navigando con i pulsanti freccia nell'area "OK". Il nuovo nome è ora aggiunto all'elenco dei canali. La finestra di input può essere chiusa in qualsiasi momento utilizzando il pulsante **EXIT** e quindi annullando il processo.

### Salta il canale

Se un canale nell'elenco non deve essere eliminato e non visualizzato, è sufficiente saltare questo canale quando si scorre l'elenco.

### Come selezionare un canale da saltare:

1. Spostare il cursore (barra gialla) nell'elenco dei programmi sul canale selezionato da saltare (da non visualizzare).

2. Passa ora alla parte destra del menu e sposta il cursore sul simbolo "Salta". Il simbolo è evidenziato a colori.

3. Premere il pulsante OK. L'elenco dei programmi ora mostra il carattere "Salta" dietro il nome del canale, cioè quando si scorre l'elenco durante la modalità TV o Radio, il canale verrà saltato.

Esci dal menu "Modifica canale" premendo il pulsante **EXIT**. Se sono state apportate modifiche, viene visualizzata una finestra di dialogo che richiede di confermare tali modifiche. Le impostazioni modificate vengono salvate selezionando "Sì".

**Nota:** il canale viene eliminato, spostato e / o bloccato solo alla conferma con "Sì". Nessuna modifica viene salvata quando si seleziona "No".

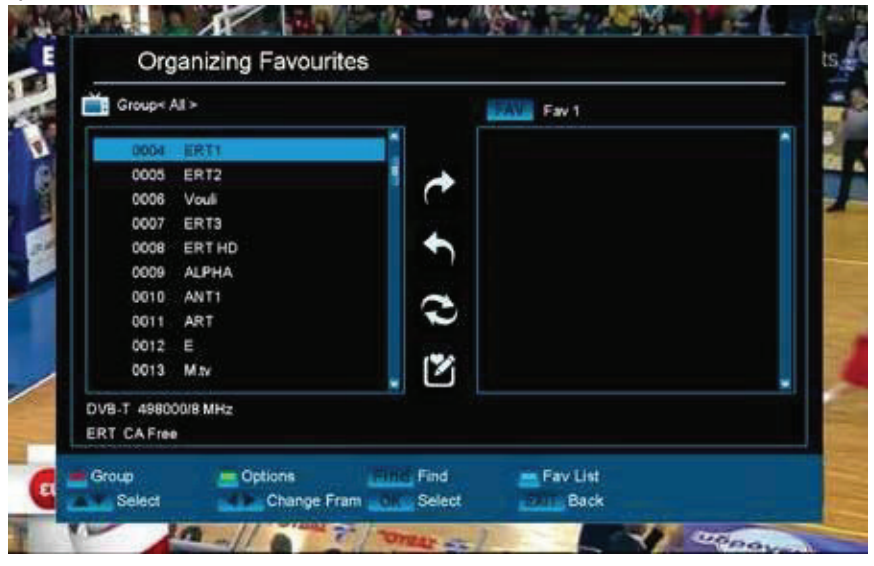

### Organizzazione Favoriti

Le tue liste preferite per i programmi TV o Radio possono essere personalizzate in questo menu per adattarsi alle tue scelte personali.

**Standard:** questo menu è diviso in 3 colonne. L'elenco dei canali disponibili è disponibile sul lato sinistro, a seconda della panoramica selezionata. L'elenco dei preferiti attualmente selezionato si trova sul lato destro. I simboli "Aggiungi" "Rimuovi", "Sposta" e Rinomina "si trovano al centro.

Menu Funzioni e Impostazioni:

Utilizzare i pulsanti **freccia sinistra / destra** per spostarsi avanti e indietro tra le colonne nella finestra del menu, i pulsanti freccia **su / giù** per spostare il cursore verso l'alto o verso il basso nell'elenco corrispondente. Selezionare uno o più canali premendo il pulsante **OK**.

Nella colonna di sinistra, è possibile visualizzare una panoramica di tutti gli elenchi (tranne l'elenco dei preferiti) con il pulsante **rosso** e selezionare un altro gruppo / elenco con i pulsanti **freccia** e il pulsante **OK**. Il titolo della colonna di sinistra mostra l'elenco attualmente visualizzato.

Il pulsante **verde** visualizza altre possibili opzioni per gli elenchi dei canali. Sono disponibili le opzioni: **Seleziona tutto:** tutti i canali sono selezionati.

Deseleziona tutto: tutti i canali sono deselezionati.

Seleziona altro: vengono selezionati tutti i canali precedentemente non selezionati.

Seleziona TP: Qui è possibile selezionare tutti i canali di un transponder.

Nella colonna di sinistra, il pulsante "**TROVA**" consente una rapida ricerca dei nomi dei canali. La finestra di ricerca appare dopo aver premuto questo pulsante. L'accesso al campo di ricerca avviene tramite una lettera o un campo numerico azionato con i pulsanti **freccia** e premendo il pulsante **OK**. A condizione che nell'elenco siano presenti canali con caratteri iniziali appropriati, questi verranno visualizzati sul lato sinistro. Esci dalla finestra di ricerca con il pulsante EXIT.

Il pulsante "**FAV**" consente di cambiare l'elenco dei preferiti per visualizzarlo o modificarlo. Premi il pulsante "**FAV**" per visualizzare la panoramica degli elenchi preferiti. Utilizzare i pulsanti freccia **su / giù** e il pulsante **OK** per selezionare lista dei preferiti da modificare. L'elenco apparirà quindi sul lato destro del menu. I canali sono contrassegnati sul lato sinistro con un simbolo già disponibile nell'elenco dei preferiti selezionato.

### Come aggiungere un canale a un elenco preferito:

- 1. Spostare il cursore (barra gialla) nell'elenco dei canali nella finestra del menu a sinistra sul canale da aggiungere.
- 2. Passa ora alla parte centrale del menu e sposta il cursore sul simbolo "Aggiungi". Il simbolo è evidenziato a colori.

3. 3. Premere il pulsante OK. Il canale viene inserito alla fine dell'elenco dei preferiti. Il canale è contrassegnato da un simbolo sul lato sinistro del menu.

**Suggerimento:** è possibile aggiungere più canali contemporaneamente all'elenco dei preferiti selezionando prima i rispettivi canali nell'elenco dei canali (pagina del menu a sinistra) con il pulsante OK e quindi eseguendo i passaggi 2-3 come spiegato sopra.

### Come rimuovere un canale da un elenco preferito:

- 1. Spostare il cursore (barra gialla) nell'elenco dei preferiti nella finestra del menu a destra sul canale che si desidera rimuovere.
- 2. Passa ora alla parte centrale del menu e sposta il cursore sul simbolo "Rimuovi". Il simbolo è evidenziato a colori.
- 3. Premere il pulsante OK. Il canale viene rimosso dall'elenco dei preferiti. Il canale non è più contrassegnato da un simbolo sul lato sinistro del menu.

**Suggerimento:** è possibile rimuovere più canali contemporaneamente dall'elenco dei preferiti selezionando prima i rispettivi canali nell'elenco dei preferiti (pagina del menu a destra) con il pulsante OK e quindi eseguendo i passaggi 2-3 come spiegato sopra.

### Come spostare un canale in un elenco preferito:

- 1. Spostare il cursore (barra gialla) nell'elenco dei preferiti nella finestra del menu a destra sul canale da spostare.
- 2. Passa ora alla parte centrale del menu e sposta il cursore sul simbolo "Sposta". Il simbolo è evidenziato a colori.
- 3. Premere il pulsante **OK**.
- 4. Utilizzare ora i pulsanti freccia **su / giù** per spostare il canale selezionato. Il canale ora si sposta su e giù nell'elenco.
- 5. Premendo il pulsante OK, il canale rimane nella nuova posizione ed esce dalla modalità "Sposta".

**Suggerimento:** è possibile spostare più canali contemporaneamente selezionando i rispettivi canali prima nell'elenco dei canali (pagina del menu a sinistra) con il pulsante **OK** e quindi eseguendo i passaggi 2-5 come spiegato sopra.

### Come nominare un elenco preferito:

- 1. Premere il pulsante "FAV" e selezionare l'elenco dei preferiti da rinominare.
- 2. Passa ora alla parte centrale del menu e sposta il cursore sul simbolo "Rinomina". Il simbolo è evidenziato a colori.
- 3. Premere il pulsante **OK**.
- 4. Viene visualizzata una finestra con il campo di input. Selezionare il carattere e la lettera con i pulsanti freccia e il pulsante OK. L'ultimo carattere (il tuo input) può essere eliminato spostando il cursore sul carattere "<-" nel campo lettera. Viene aggiunto uno spazio navigando con i pulsanti freccia su carattere '--'. Conferma l'immissione navigando con i pulsanti freccia nell'area "OK". La finestra di input può essere chiusa in qualsiasi momento utilizzando il pulsante EXIT e quindi annullando il processo.</p>

Esci dal menu "Modifica preferiti" premendo il tasto **EXIT**. Se sono state apportate modifiche, viene visualizzata una finestra di dialogo che richiede di confermare tali modifiche. Le impostazioni modificate vengono salvate selezionando "Sì".

Nota: dopo la conferma con "Sì", i canali vengono eliminati, spostati e / o aggiunti solo da / agli elenchi preferiti o i nomi degli elenchi preferiti vengono modificati. Nessuna modifica viene salvata quando si seleziona "No".

### ► Sistema

- Lingua
- ► Aggiornamento Software
- Controlli A/V
- ► Impostazioni Orario
- ► Timer
- Controllo Parentale
- Impostazioni varie
- Impostazioni di fabbrica
- Informazioni

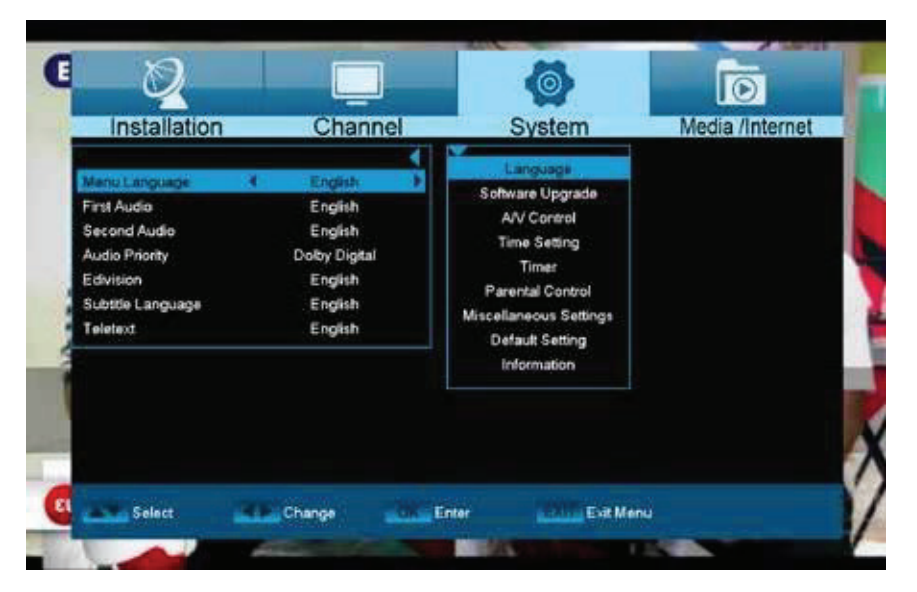

Lingua

### Funzioni e impostazioni nel menu:

**Lingua menu:** selezionare la lingua in cui viene visualizzato il menu.

**Primo audio:** imposta qui la lingua dell'audio per il primo canale.

### Secondo audio:

Imposta qui la lingua dell'audio per il secondo canale.

### Priorità audio:

Specificare qui quale modalità audio preferita (se disponibile) deve essere utilizzata.

EDIVISION:Specificare qui la lingua in cui deve essere visualizzata la guida elettronica ai<br/>programmi EDIVISION (EDV). (Il programma deve supportare la lingua).Lingua Sottotitoli:Specificare qui la lingua in cui verranno visualizzate le informazioni sui sottotitoli.<br/>(La lingua deve essere supportata dal fornitore di servizi).Teletext:Specificare qui la lingua in cui le informazioni di testo del televideo sarà mostrato.<br/>(La lingua deve essere supportata dal fornitore del servizio).

Esci dal menu "Lingua" premendo il tasto **EXIT**.

### Protezione dei minori

Questo menu è accessibile solo inserendo un codice PIN. L'impostazione predefinita del codice PIN è: 0000.

Blocco menu: impostare qui se consentire o negare l'accesso al menu. Se è selezionato il valore "Attivo"

in questa voce, l'accesso al menu è possibile solo tramite codice PIN. La barra dei canali, EDIVISION e le liste dei preferiti sono esenti.

**Blocco canali:** specificare qui se i canali possono essere bloccati in generale. **Nuova password:** specificare una nuova password qui. **Conferma password:** ripetere la nuova password.

Esci dal menu "Protezione della gioventù" premendo il tasto EXIT.

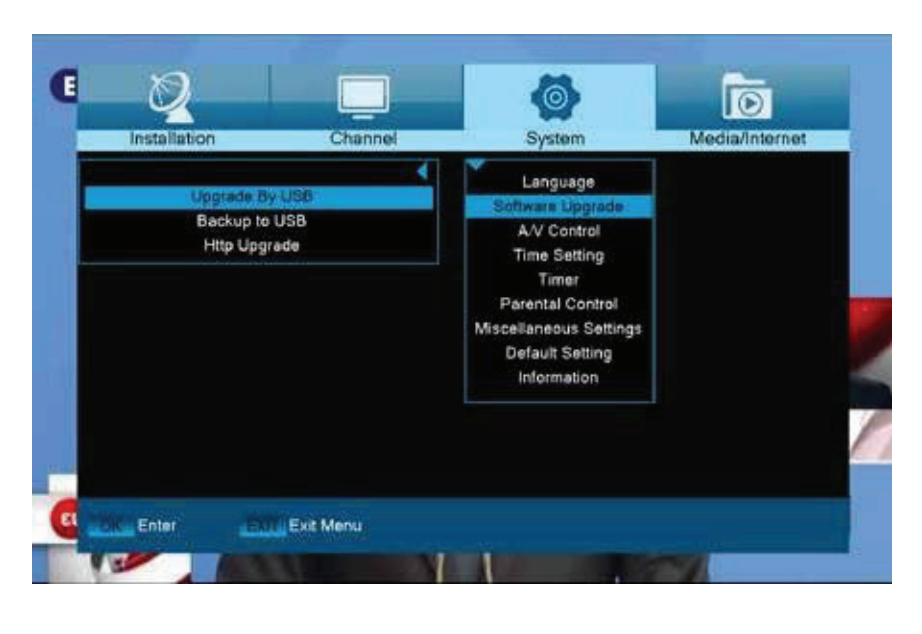

### Aggiornamento Software

**Standard:** questo menu è accessibile solo se una memoria dati USB adatta è connessa e riconosciuta dal ricevitore.

Altrimenti, questo menu non è accessibile.

Un altro prerequisito per un "Aggiornamento di USB / HDD" è che il file software appropriato si trova nella memoria dati USB. Questo file, con l'estensione ".abs", può essere scaricato dal sito Web Edision tramite un PC con connessione Internet

### http://www.edision.gr

Salva il file scaricato dal tuo PC sull'archivio dati USB e collega questo archivio dati alla porta USB di "picco T265"

**Nota:** in queste circostanze, la velocità di upload tramite USB dipende dall'organizzazione dei dati nella memoria USB. Si consiglia di preparare prima la memoria USB tramite la voce "Formattazione HDD" nel menu "USB" / "Informazioni sulla memoria" (per formattare, iniziare con il pulsante giallo) e quindi salvare il file software (.abs) su di esso.

### Funzioni e impostazioni nel menu:

Apri file: se il ricevitore ha trovato i file sul dispositivo di memoria USB da aggiornare, li visualizzerà. È possibile specificare il file da aggiornare con i pulsanti freccia o OK. Se non viene trovato alcun file, verrà indicata la grafica.

Modalità di aggiornamento: utilizzare i pulsanti freccia o il pulsante OK per impostare le parti del software

### da aggiornare.

**Avvia:** dopo aver specificato il file del software e la modalità di aggiornamento, navigare con i pulsanti freccia su / giù fino alla voce "Avvia". Premere il pulsante OK e inizia il processo di aggiornamento.

**Attenzione:** l'aggiornamento del software inizia immediatamente dopo aver premuto il pulsante OK e non deve essere interrotto.

Esci dal menu "Aggiornamento di USB / HDD" premendo il tasto EXIT.

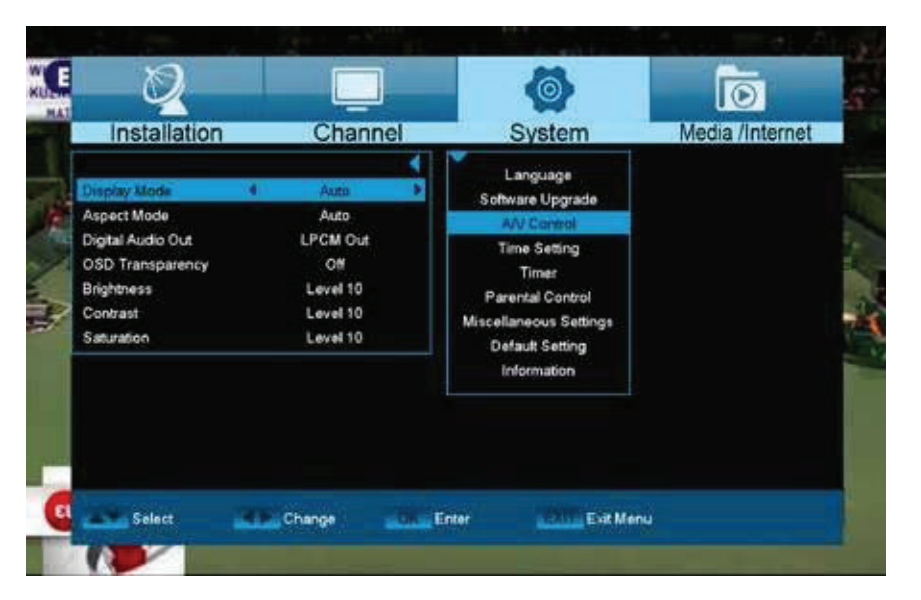

### Controlli A/V

### Funzioni e impostazioni nel menu:

Modalità di visualizzazione: selezionare qui tra le opzioni Auto, Per TV nativa, 720p\_50,720p\_60, 1080i\_50 o 1080i\_60. Modalità Aspetto: Determina qui le proporzioni con cui verrà visualizzata l'immagine. (16: 9, 4: 3PS, 4: 3LB, AUTO) Uscita video: selezionare la modalità colore per la riproduzione delle immagini.

**Uscita audio digitale:** specificare qui la modalità di funzionamento dell'uscita audio digitale

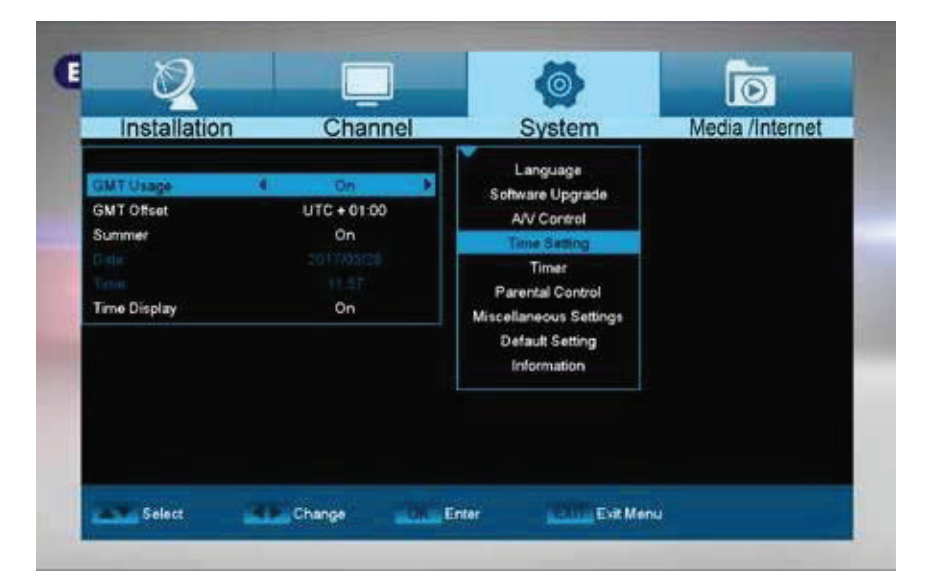

### Impostazioni Orario

### Funzioni e impostazioni nel menu:

**Utente GMT**: selezionare "Attivo" qui e il ricevitore ottiene automaticamente l'ora e la data correnti (tramite segnale satellitare). Quando l'opzione "Off" è selezionata qui, la data e l'ora possono essere

autodeterminato nei seguenti articoli. **Modifica GMT**: questa voce può essere raggiunta solo quando è stata impostata l'opzione "Attivo" per la voce "Utente GMT". Sarà possibile specificare qui la differenza tra l'ora locale e GMT (Greenwich

Tempo medio). Per la Germania / Austria / Svizzera / Lussemburgo si applica: UTC + 01: 00. Per Atene / Bucarest / Istanbul si applica: UTC + 02: 00. Scorrere con i pulsanti freccia sinistra / destra fino al valore che si desidera impostare.

Estate: specificare qui se prendere in considerazione l'ora legale.

**Data:** questo elemento può essere raggiunto solo quando l'opzione "Off" è stata impostata per l'elemento "Utente GMT". Immettere la data tramite i pulsanti numerici.

**Ora:** questa voce può essere raggiunta solo quando l'opzione "Off" è stata impostata per la voce "Utente GMT". Immettere l'ora tramite i pulsanti numerici.

**Visualizzazione dell'ora:** specificare se (On) o meno (Off) l'ora deve essere visualizzata sul display anteriore del ricevitore.

Esci dal menu "Impostazioni ora" premendo il pulsante EXIT.

| TISLANGLIOT  | Charmer | Oystern                       | Modia / Michilet |
|--------------|---------|-------------------------------|------------------|
|              |         | Language<br>Software Linorada |                  |
| Timer Number |         | A// Control                   |                  |
| Timer Mode   | Off     | Time Setting                  |                  |
|              |         | Timer                         |                  |
|              |         | Parental Control              |                  |
|              |         | Miscellaneous Settings        |                  |
|              |         | Default Setting               |                  |
|              |         | Information                   |                  |
|              |         |                               |                  |
|              |         |                               |                  |
|              |         |                               |                  |

### Timer

In questo menu è possibile programmare fino a 8 eventi a tempo. Oltre alla programmazione delle registrazioni di canali radio o TV, è anche possibile visualizzare eventi, come un buon compleanno o un saluto di anniversario in un determinato momento o specificare a quale canale deve essere svegliato su. Informazioni sulle registrazioni sono disponibili anche nella sezione EDIVISION.

### Funzioni e impostazioni nel menu:

Numero timer: il richiamo del menu timer passa automaticamente al successivo (disponibile) timer programmabile. Utilizzare i pulsanti freccia sinistra / destra o il pulsante OK e i pulsanti freccia su / giù per alternare i timer (programmati).

| Modalità timer:    | impostare qui la modalità di registrazione. Scegli se la registrazione viene eseguita una volta, giornalmente, settimanalmente o mensilmente.                                                                                                    |
|--------------------|----------------------------------------------------------------------------------------------------|
| Servizio timer:    | specificare qui un servizio. Seleziona la voce "Registrazione canale<br>TV" o "Registrazione canale radio" per le registrazioni. Se desideri<br>essere svegliato con un canale specifico, seleziona "Canale TC" o<br>"Canale radio" qui. Selezionare l'ingresso "Messaggio" se si desidera<br>visualizzare un messaggio sullo schermo in un determinato<br>momento. Messaggio di riattivazione: questo elemento viene<br>visualizzato solo quando viene visualizzata l'impostazione<br>"Messaggio" nell'elemento precedente. Ciò consente di scegliere tra<br>"Compleanno", Anniversario "o" Generale ". |
| Stazione:          | questa voce NON viene visualizzata quando si trova l'impostazione<br>"Messaggio" nella voce "Servizio timer". Altrimenti, impostare qui il canale<br>da registrare o al quale svegliarsi.                                                                                                    |
| Data:              | impostare qui la data (iniziale) della registrazione.                                                                                                    |
| Ora di inizio:     | impostare qui l'ora di inizio.                                                                                                    |
| Durata:            | questa voce è modificabile solo se il valore "Registrazione canale<br>TV" o "Registrazione canale radio" è stato impostato nella voce<br>"Servizio timer". Quindi impostare qui la durata della registrazione<br>(durata della registrazione).                                                                                                    |
| Standby alla fine: | questa voce è modificabile solo se il valore "Registrazione canale<br>TV" o Il valore "Registrazione canale radio" è stato impostato nella<br>voce "Servizio timer". È quindi possibile determinare se il ricevitore<br>deve passare alla modalità standby dopo la registrazione.                                                                                                    |

Esci dal menu del timer con il pulsante **EXIT**. Dopo aver apportato le modifiche e desideri mantenerle, confermare con "Sì" nella finestra di dialogo visualizzata.

**Nota:** in alcune circostanze viene visualizzato un messaggio di errore. Di norma, è stata data un'ora di inizio o una data di inizio errate. Controlla le informazioni!

**Nota:** una registrazione è possibile solo se un dispositivo di memoria USB compatibile è collegato al ricevitore.

**Nota**: un elenco di tutti i timer programmati è disponibile come segue: Premere il pulsante EDIVISION in modalità TV, quindi il pulsante giallo, quindi selezionare "Elenco timer" nella finestra del menu visualizzata.

|              | Choopel | (O)<br>Suntam    | D               |
|--------------|---------|------------------|-----------------|
| Installation | Channel | Language         | Media /Internet |
|              |         | Software Upgrade |                 |
|              | Input P | assword          |                 |
|              |         |                  |                 |
|              |         | Default Setting  |                 |
|              |         | Information      |                 |
|              |         |                  |                 |
|              |         |                  |                 |
| All Salars   | Group   | ine Hitlings     |                 |

### Controllo Parentale

È possibile impostare una password per la configurazione del menu "Installazione". È inoltre possibile impostare una password per il blocco dei canali. (Per blocco impostazioni del canale, fare riferimento alla sezione BLOCCO) Qui in "Parental Control" puoi scoprire come impostare e / o modificare la password.

- Nella funzione "Parental Lock", premere il tasto [OK], si aprirà una finestra di dialogo per inserire la password.
   Quando inserisci la password corretta, vedrai una schermata come di seguito:
- Blocco menu determina se un utente deve o meno inserire una password per il menu "Installazione". Se l'impostazione di "Blocco menu" è "On", significa che l'utente deve digitare la password, se impostato su "Off" significa sbloccato.
- Blocco canali determina se un utente deve inserire una password per riprodurre i canali bloccati. Se l'impostazione è "On", riprodurre i canali con il segno di blocco mostrerà un dialogo sullo schermo e chiedere la password. Se l'impostazione di "Blocco canali" è "Disattivo", la funzione Blocco non è valida.
- 4 La nuova password viene utilizzata per la revisione della password; puoi inserire la nuova password in questa voce usando direttamente i tasti numerici. Dopo aver inserito 4 numeri digitali, l'evidenziazione salterà automaticamente su Conferma password e ti chiederà di inserire nuovamente la nuova password. Se la password è corretta, lo schermo mostrerà un messaggio di "Salvataggio dei dati, attendere ..." Al termine del salvataggio e del ritorno al menu "Configurazione del sistema", la revisione è completa.
- രി  $\odot$ Installation Channel System Media /Internet ABLEM Of Time Setting RC I Timer Of fault Setting **RCU Nane** The Enter TER Select The Change
- 5 Premere il tasto [Menu] per tornare indietro dal menu "Parental Lock".

### Impostazioni Varie

**Numero elenco canali:** impostazione del numero dell'elenco canali

**Sottotitoli automatici:** qui puoi impostare le opzioni per la visualizzazione dei sottotitoli.

**Disattivazione automatica del ricevitore:** Qui è possibile impostare un periodo di tempo in minuti, dopodiché il ricevitore passa alla modalità standby.

**Modalità standby:** imposta "Reale" o "Falso"

Durata della visualizzazione delle informazioni: qui puoi impostare la durata della visualizzazione delle informazioni

**Posizione:** è possibile definire la posizione in cui verranno visualizzate le informazioni.

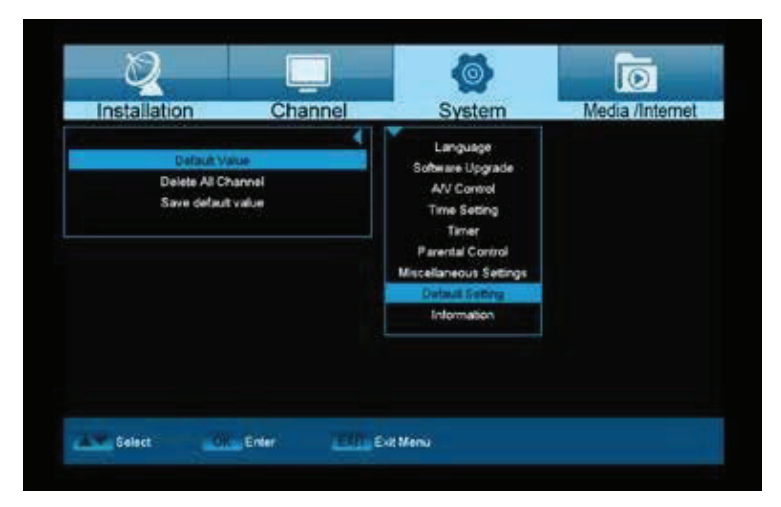

### Impostazioni di fabbrica

Utilizzare i pulsanti freccia su / giù per selezionare una delle seguenti voci di menu e premere il pulsante **OK**.

**Funzioni e impostazioni nel menu: Impostazioni di fabbrica:** l'uso di questa funzione cancella TUTTI i valori programmati dall'utente e reinstalla quelli di fabbrica Dopo aver selezionato con il pulsante OK, immettere il codice PIN (di norma 0000). Dopo apparirà una finestra di avvertimento

### Elimina tutti i canali:

gli elenchi dei canali vengono eeliminati qui.

Salva come impostazione di fabbrica: la configurazione corrente può essere

specificataqui come impostazione di fabbrica.

Esci dal menu "Impostazioni di fabbrica" premendo il pulsante EXIT.

**Nota:** il menu "USB" è accessibile solo se un dispositivo di memoria USB adatto è collegato e riconosciuto dal ricevitore.

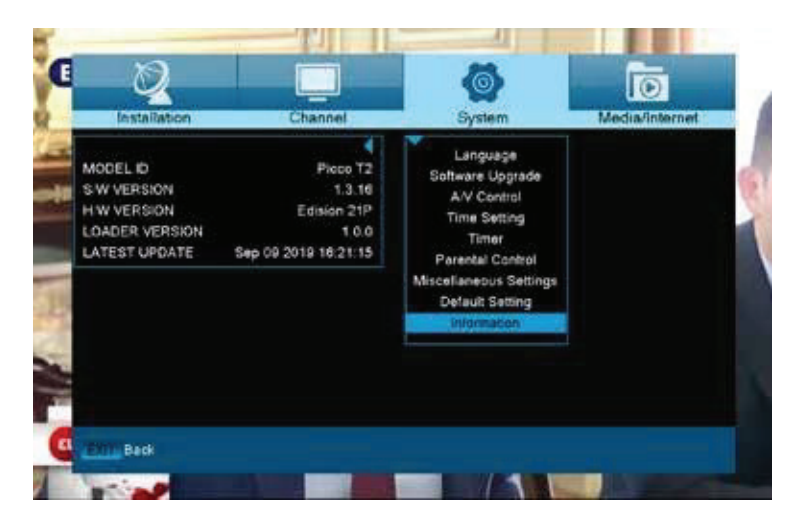

### <u>Informazioni</u>

Le informazioni sul dispositivo sono visualizzate qui. Queste informazioni possono essere rilevanti quando si contatta il proprio rivenditore. Inoltre, la versione del software del ricevitore è disponibile qui.

Esci dal menu "Informazioni" premendo il tasto Pulsante **EXIT**.

### Media / Internet

- Lista File
- Informazioni Memoria
- Impostazioni PVR
- Speed Test USB
- ► Rimozione sicura USB
- Impostazioni Ethernet
- ► YouTube
- Rss Reader

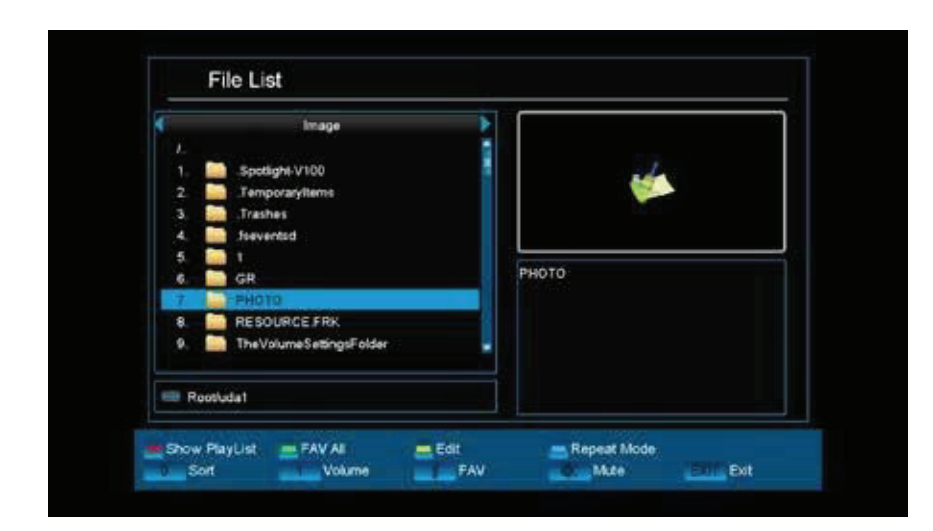

### Lista File

### I pulsanti freccia consentono la selezione tra «Immagine», «Video» «Software», «Tutto» o Modalità «musica».

Le immagini possono essere visualizzate dal supporto USB in modalità immagine. I tuoi video possono essere

riprodotti dal supporto USB in modalità video. La tua musica può essere riprodotta dal supporto USB in modalità musica.

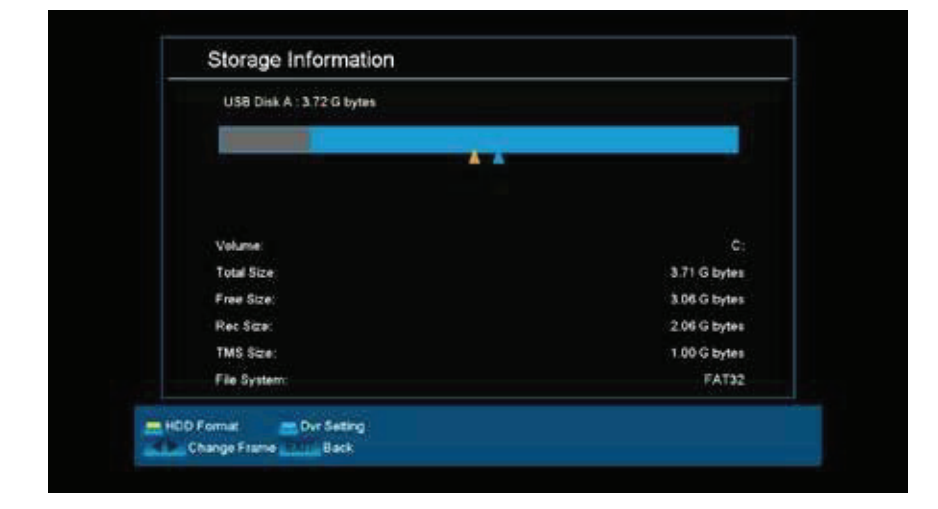

### Informazioni Memoria

In questo menu sono disponibili informazioni sul dispositivo di memoria USB collegato.

Volume: visualizza il nome. Memoria totale: visualizza la capacità di memoria totale. Memoria disponibile: visualizza la capacità di memoria disponibile. File system: visualizza il file system utilizzato. È possibile formattare la memoria USB premendo il tasto giallo (formattazione HDD). Specificare nel menu "Formattazione HDD" il file system con cui deve essere formattata la memoria USB (FAT o NTFS). Si noti che ciò eliminerà tutti i file esistenti su questa memoria USB.

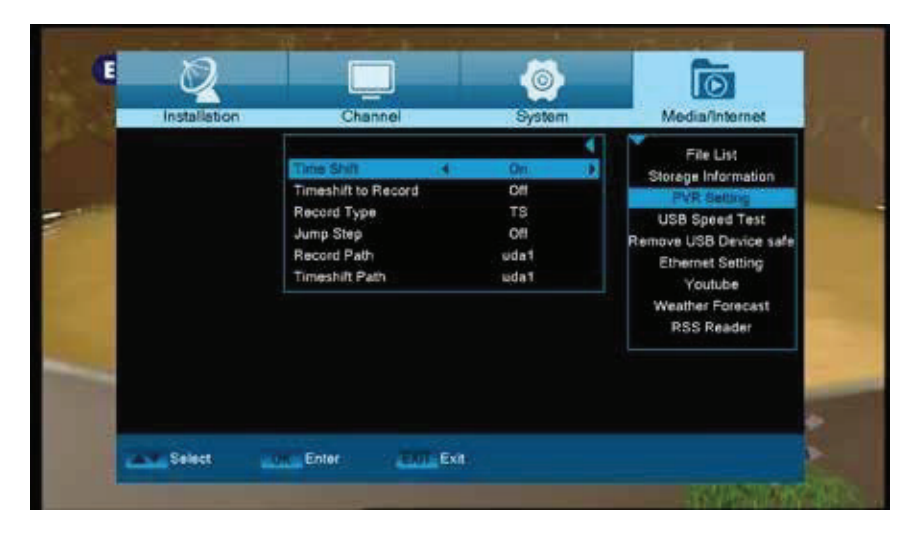

### Impostazioni PVR

#### Funzione non supportata

**Nota:** questa voce di menu è disponibile a condizione che sia stato collegato un dispositivo di memoria USB con una velocità di registrazione superiore a 25 M Bit / minuto, riconosciuta dal ricevitore. Inoltre, questa voce di menu è bloccata se si stanno verificando una o più registrazioni.

### Funzioni e impostazioni del menu:

**Time Shift:** Qui è possibile abilitare / disabilitare il Time Shift

### Time Shift per registrazione:

**Ricezione crittografata:** 

Questo elemento è variabile solo se l'elemento "Time Shift" è impostato su "Attivo".

Qui è possibile impostare se la funzione Time Shift verrà mantenuta durante la registrazione.

Qui è possibile specificare se consentire la ricezione di crittografati programmi.

### pro

Esci dal menu "Impostazioni PVR" premendo il pulsante EXIT.

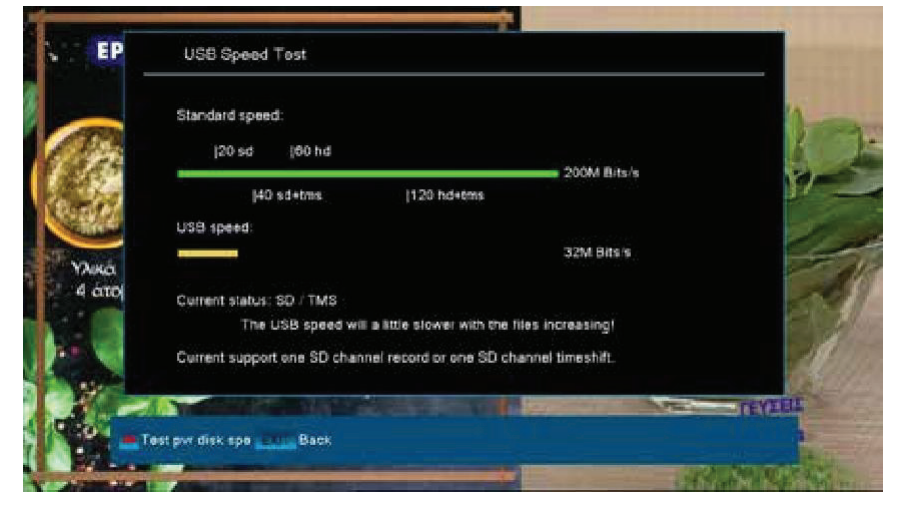

### Speed Test USB

In questa voce di menu è possibile controllare la velocità del dispositivo di memoria USB collegato. La finestra visualizza la velocità stimata di trasferimento / scrittura e se questa velocità è adatta per la memorizzazione del contenuto del canale ad alta definizione. Inoltre vedi quanti canali possono essere registrati contemporaneamente.

Uscire dal menu «Test velocità USB / HDD» premendo il tasto **EXIT**.

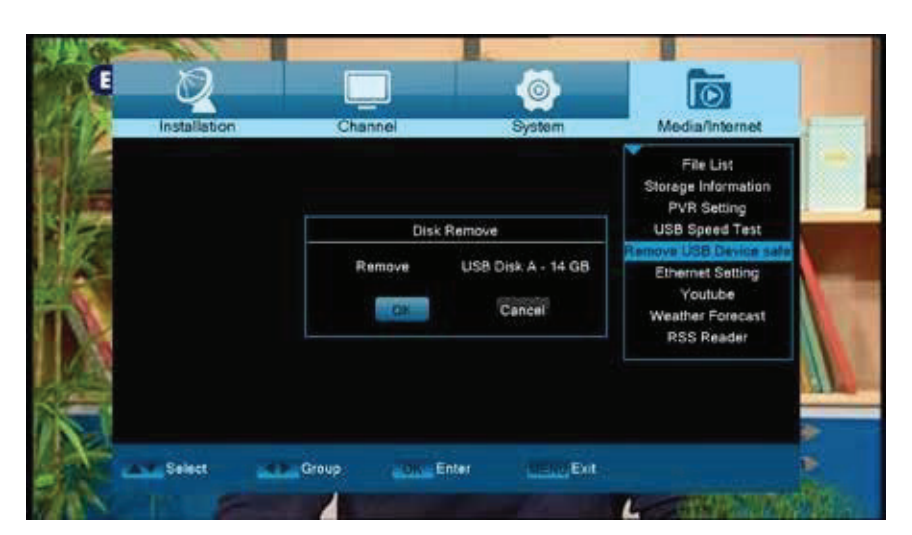

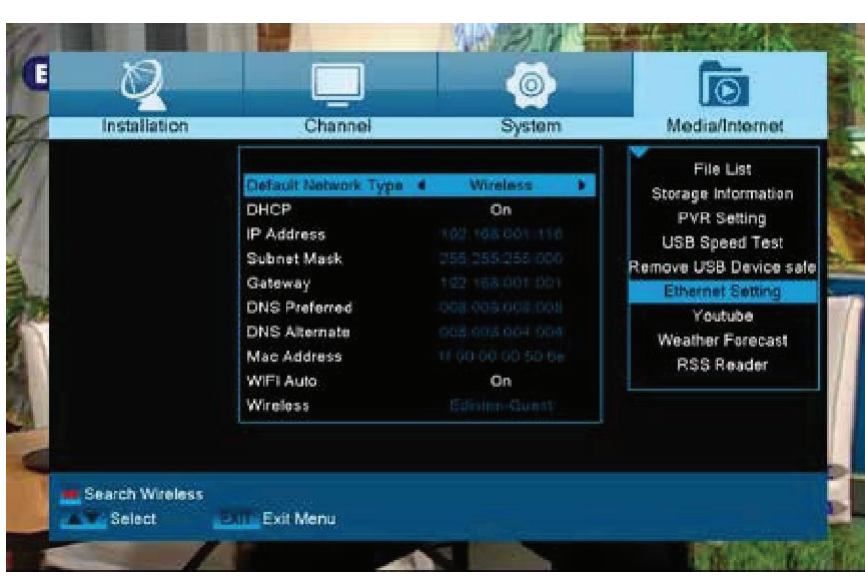

### **Rimozione sicura USB**

Rimuovere in sicurezza il dispositivo USB

### Impostazioni Ethernet

Funzioni e impostazioni del menu: Suggerimento: le voci Indirizzo IP, Subnet Mask, Gateway, DNS preferito e DNS alternativo sono disponibili solo se la voce "DHCP" è impostata su "OFF".

**DHCP**: Se installi un server DHCP sulla tua rete, puoi fornire automaticamente un indirizzo IP al tuo ricevitore. A tal fine, selezionare "Attivo". Se non si utilizza un DHCP sulla propria rete, è possibile inserire manualmente i valori corrispondenti nei seguenti punti.

Indirizzo IP: digitare qui un indirizzo IP gratuito all'interno della propria rete.

Subnet Mask: immettere il Subnet Mask corrispondente alla propria rete.

Gateway: immettere qui l'indirizzo IP del gateway Internet.

DNS preferito: qui è possibile inserire l'indirizzo IP di un server DNS.

DNS alternativo: inserisci qui l'indirizzo IP di un server DNS alternativo.

**Suggerimento:** utilizzare i pulsanti numerati sul telecomando per inserire i numeri. Esci dal menu "Impostazioni locali di rete" premendo il tasto EXIT.

### http Update: Manual update

### Funzioni e impostazioni del menu:

**URL**: inserire l'indirizzo del file che include il nuovo software del ricevitore. Naviga tra le lettere usando i pulsanti sinistra / destra. Per inserire le informazioni, utilizzare i pulsanti numerati o lettere. L'accesso a simboli specifici è fornito solo tramite il pulsante zero (0). Utilizzare il pulsante verde per selezionare tra lettere maiuscole e minuscole. Per cancellare un simbolo, premere il pulsante giallo

**Modalità di aggiornamento:** a questo punto, è possibile determinare l'area del software da aggiornare. Puoi scegliere tra "Software + Bootloader", "Software con elenco canali e impostazioni", "Software senza elenco canali" o "Impostazioni" "(elenco canali).

Utilizzare il pulsante EXIT per uscire dal menu "Aggiornamento manuale".

Premi il pulsante rosso per aggiornare. Viene visualizzata una finestra di dialogo. Alla conferma, il processo inizia, attraversando varie fasi:

- Connessione in corso ...
- Download ...
- Eliminazione ...
- Registrazione ...
- Riavvio ...

### Auto update

Se si seleziona questa voce di menu, il ricevitore tenterà di connettersi con il server EDISION configurato in fabbrica. A condizione che i cavi siano impostati correttamente e che i valori corrispondenti alla propria rete nella voce di menu "Impostazioni di rete" siano corretti, il ricevitore si connette e acquisisce l'elenco di file dal server. In questo caso, vengono visualizzate le informazioni su Nome file, Data, Ora e Dimensione file. Seleziona il file software "argus\_miniip. addominali "e premi il pulsante rosso. Dopo la selezione, inizia il processo di aggiornamento, che passa attraverso diverse fasi:

- Connessione in corso ...
- Download ...
- Eliminazione ...
- Registrazione ...
- Riavvio ...

Se non hai avviato il processo di aggiornamento, puoi uscire dal menu "Aggiornamento automatico" premendo il pulsante EXIT.

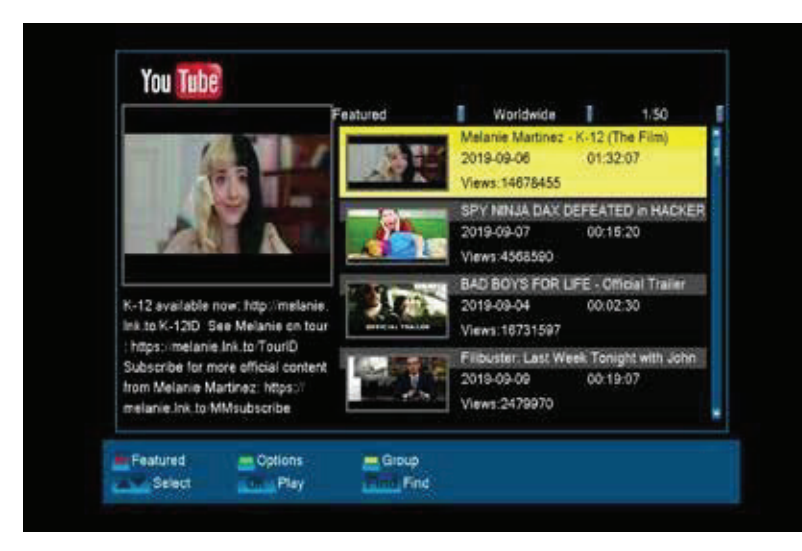

### <u>YouTube</u>

Accedi ai tuoi video preferiti di YouTube

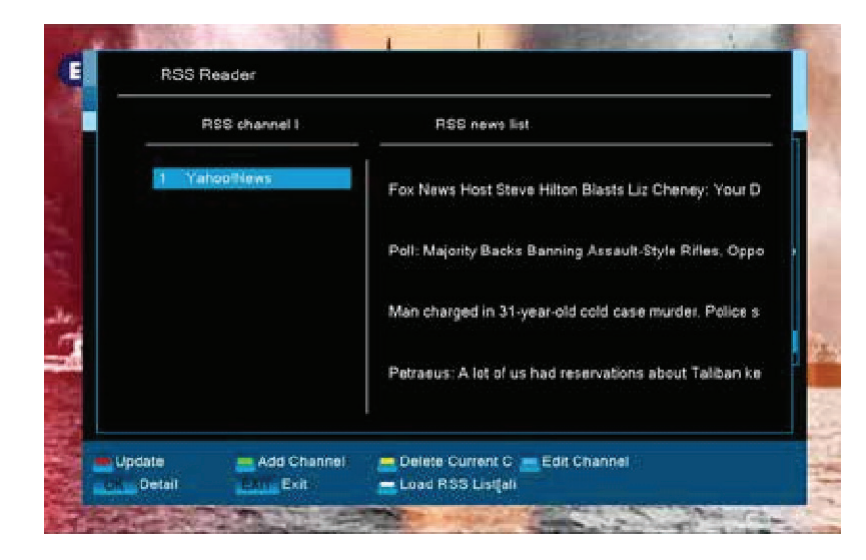

### <u>Rss Reader</u>

Tieniti aggiornato, dai tuoi siti Web preferiti, tramite Rss Reader

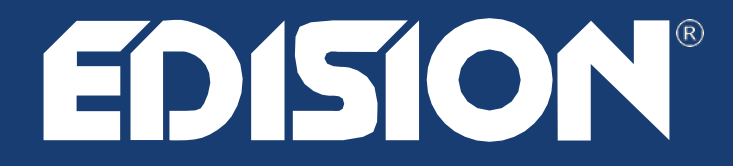

### www.edision.gr

EDISION HELLAS LTD • FARMAKEIKA - 57001 N. RISIO • THESSALONIKI - GREECE

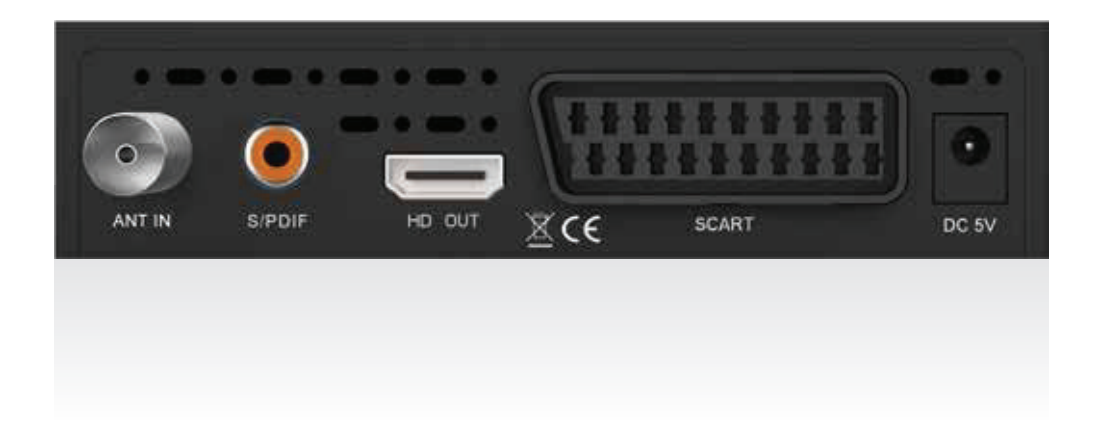